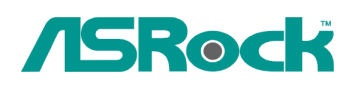

TSD-QA-75 (September. 3<sup>rd</sup>, 2009)

## Technical Reference - Q&A

## 1. Q: Can ION330 support Dolby Digital 5.1 or DTS 5.1?

A: ION330 can support Dolby Digital 5.1, DTS 5.1 and LPCM 7.1 only under Windows Vista or later version.

Please refer to below steps to setting your system.

1. Please update the HOTFIX: KB959458 or update your Vista Service Package to SP2.

Hotfix download link: http://support.microsoft.com/kb/959458

- 2. Install the drivers in the order listed as below
  - a. VIA HD Audio Driver 7100d
  - b. Nvidia HD Audio driver 1.0.0.51
  - c. Nvidia nForce All in 1 v20.14
- 3. Install a proper AP, we used PowerDVD 9.0 for tests here.
- 4. Enter Control Panel -> Sound -> Configure to choose Stereo, 5.1.

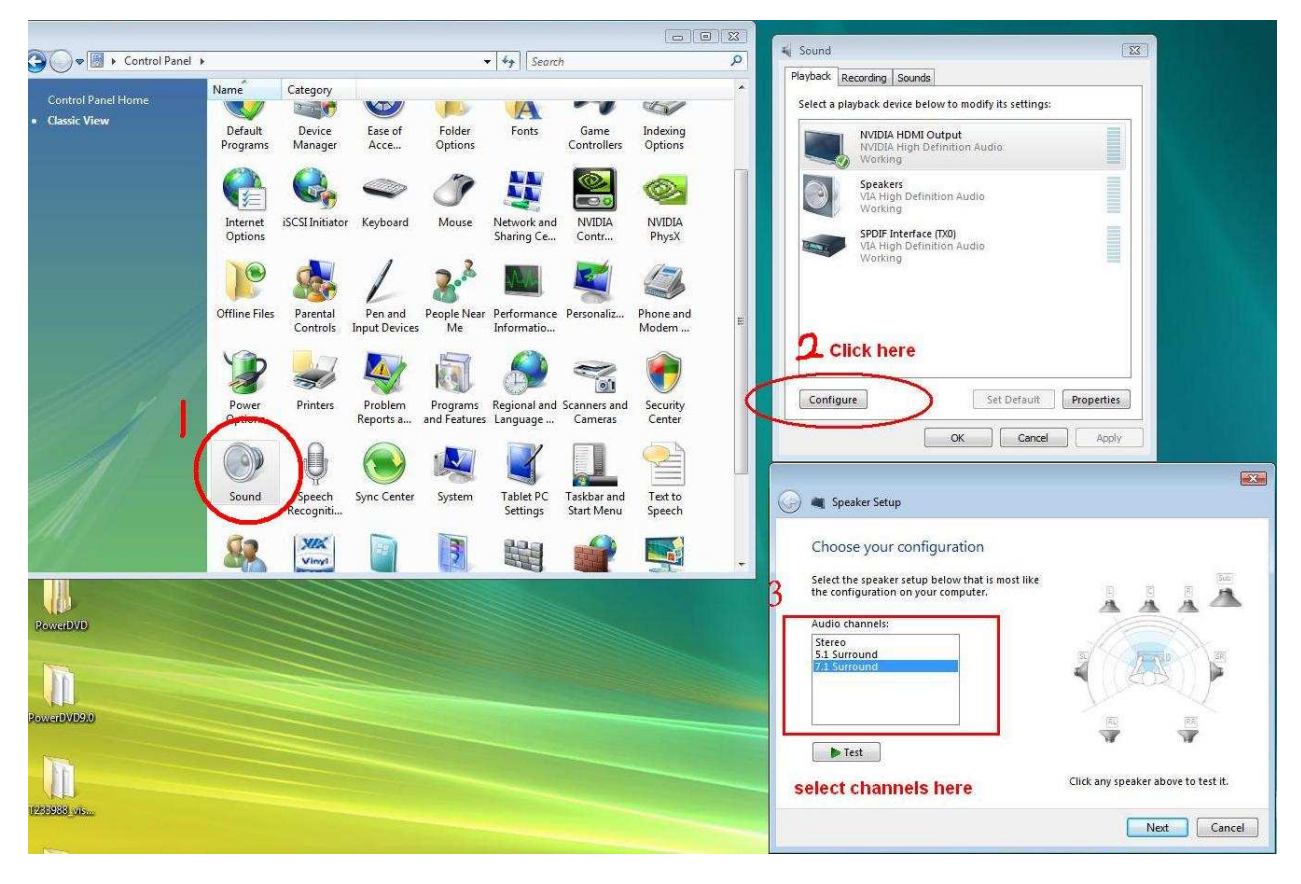

5. Enter Control Panel -> Sound -> Properties to set the sampling rate, Max Fs. for Dolby-Digital DTS is 48 KHz.

| Select a playback device below to modify its settings:                                                                                                    | Encoded formats                                                                                                    |
|----------------------------------------------------------------------------------------------------|----------------------------------------------------------------------------------------------------|
| NVIDIA HDMI Output<br>NVIDIA High Definition Audio<br>Working         Image: Speakers<br>VIA High Definition Audio<br>Working         Image: SPDIF Interface (TX0)<br>VIA High Definition Audio<br>Working | Which of the following formats is your Digital Receiver able to<br>decode?<br>DTS Audio<br>Dolby Digital<br>Microsoft WMA Pro Audio<br>Check formats here<br>Sample Rates<br>Which of the following sample rates are supported by your<br>Digital Receiver?<br>32.0 KHz 96.0 KHz<br>44.1 KHz 192.0 KHz<br>Verset |
| Configure Set Default Properties OK Cancel Apply                                                                                                    | Select sampling rate here OK Cancel Apply                                                                                                    |

6. RIGHT CLICK in PowerDVD -> Settings -> Audio

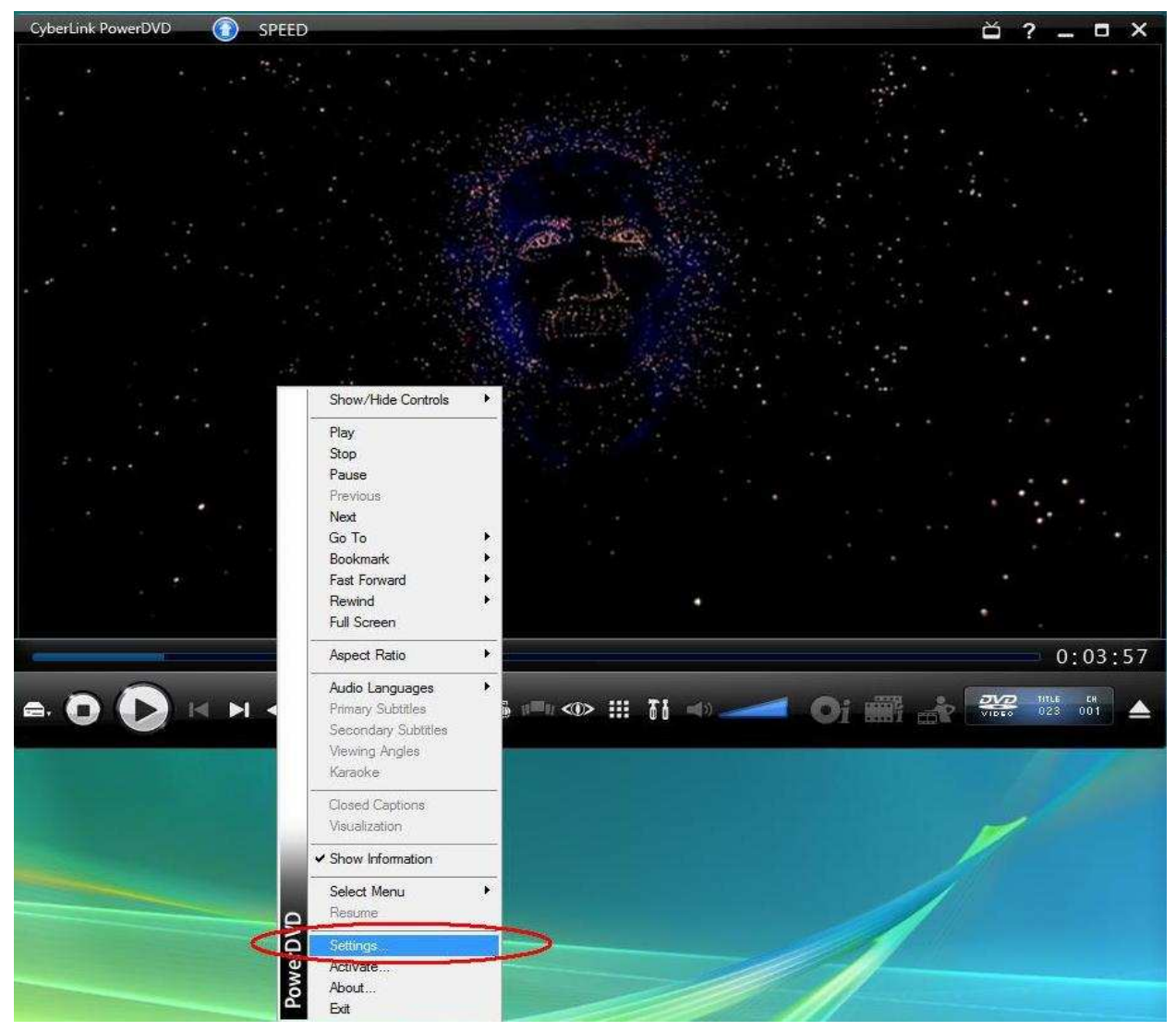

- a. Speaker Environment -> Use HDMI (Current Vista Setting)
- b. Output Mode -> Non-Decoded DD/DTS to external device.

| SyberLink PowerDVD Settings |                                                                     |                                                                   | assass.                           |           |  |
|-----------------------------|---------------------------------------------------------------------|-------------------------------------------------------------------|-----------------------------------|-----------|--|
|                             | Aspect Ratio                                                        | DVD                                                               | In                                | formation |  |
| Distance Discontrast        | User Interface                                                      | Player                                                            | Video                             | Audio     |  |
| PowerDirectorv7             | Speaker environment                                                 | -                                                                 |                                   |           |  |
|                             | Use HDMI (current Vista setting)                                    |                                                                   |                                   |           |  |
| BEST Video Editor           | Note: the speaker env<br>HDMI. We recommen<br>environment as your o | ironment of your ope<br>d that you select the<br>perating system. | erating system is<br>same speaker | Use       |  |
|                             | Output mode                                                         |                                                                   |                                   |           |  |
| HU/O OFF Buy Now            | Non-decoded Dolby [                                                 | Digital/DTS audio to                                              | external device                   | •         |  |
|                             | PCM decoded by Pov                                                  | verDVD                                                            |                                   |           |  |
|                             | Non-decoded Dolby [                                                 | ) igital/DTS audio to                                             | external device                   | Same In   |  |
|                             |                                                                     | Help                                                              |                                   | anced     |  |
|                             |                                                                     |                                                                   |                                   |           |  |
|                             |                                                                     |                                                                   |                                   |           |  |
|                             |                                                                     |                                                                   |                                   |           |  |
|                             |                                                                     |                                                                   |                                   |           |  |
|                             | ۱ <u>ــــــــــــــــــــــــــــــــــــ</u>                       |                                                                   |                                   |           |  |

|                     | Aspect Ratio                                                      | DVD                                                     | I                                         | nformation |
|---------------------|-------------------------------------------------------------------|---------------------------------------------------------|-------------------------------------------|------------|
| werDirector -       | User Interface                                                    | Player                                                  | Video                                     | Audio      |
| Mermilector         | Hardware acceleration                                             | 1                                                       |                                           |            |
| Video Editor        | Note: enabling hardware<br>Note: enabling ha<br>TrueTheater effec | acceleration (NVID<br>dware acceleration<br>ts settings | IA(R) Pure Video<br>n will disable all th | (R))<br>ne |
|                     | TrueTheater effects                                               |                                                         |                                           |            |
|                     | [√] Auto adjustment                                               |                                                         |                                           |            |
| U/O OFF Buy Now     | n TrueTheater                                                     | HD                                                      |                                           |            |
|                     | 1<br>19 19                                                        |                                                         | 96 - 16 - 20 <sub>1000</sub>              |            |
|                     | Sharp                                                             |                                                         | Sharp                                     | pest       |
| ave over \$340 now! | 🕂 🗍 TrueTheater                                                   | Lighting (CyberLink                                     | (Eagle Vision-2)                          |            |
|                     | e                                                                 | -0                                                      | 0.00                                      |            |
|                     | Bright                                                            | 5 <u>10</u> 10 <u>10</u> 10                             | Brigh                                     | test       |
|                     | See TrueTheater                                                   | Motion                                                  |                                           |            |
|                     | Smoother                                                          | ۲                                                       | Smoothest                                 |            |
|                     | TrueTheater display mo                                            | de                                                      |                                           |            |
|                     |                                                                   | a 🖬                                                     |                                           | 1          |
|                     |                                                                   | ĭ L∎L                                                   |                                           | l.         |
|                     | Color profile                                                     |                                                         |                                           |            |
|                     | Original                                                          |                                                         | •                                         |            |
|                     | Note: enabling Tr                                                 | ueTheater Lighting                                      | disables color pr                         | ofile.     |
|                     |                                                                   |                                                         | 5.00                                      |            |
|                     |                                                                   |                                                         | Help /                                    | Advanced   |
| 3145 A              | - 1                                                               |                                                         | 1.50                                      |            |

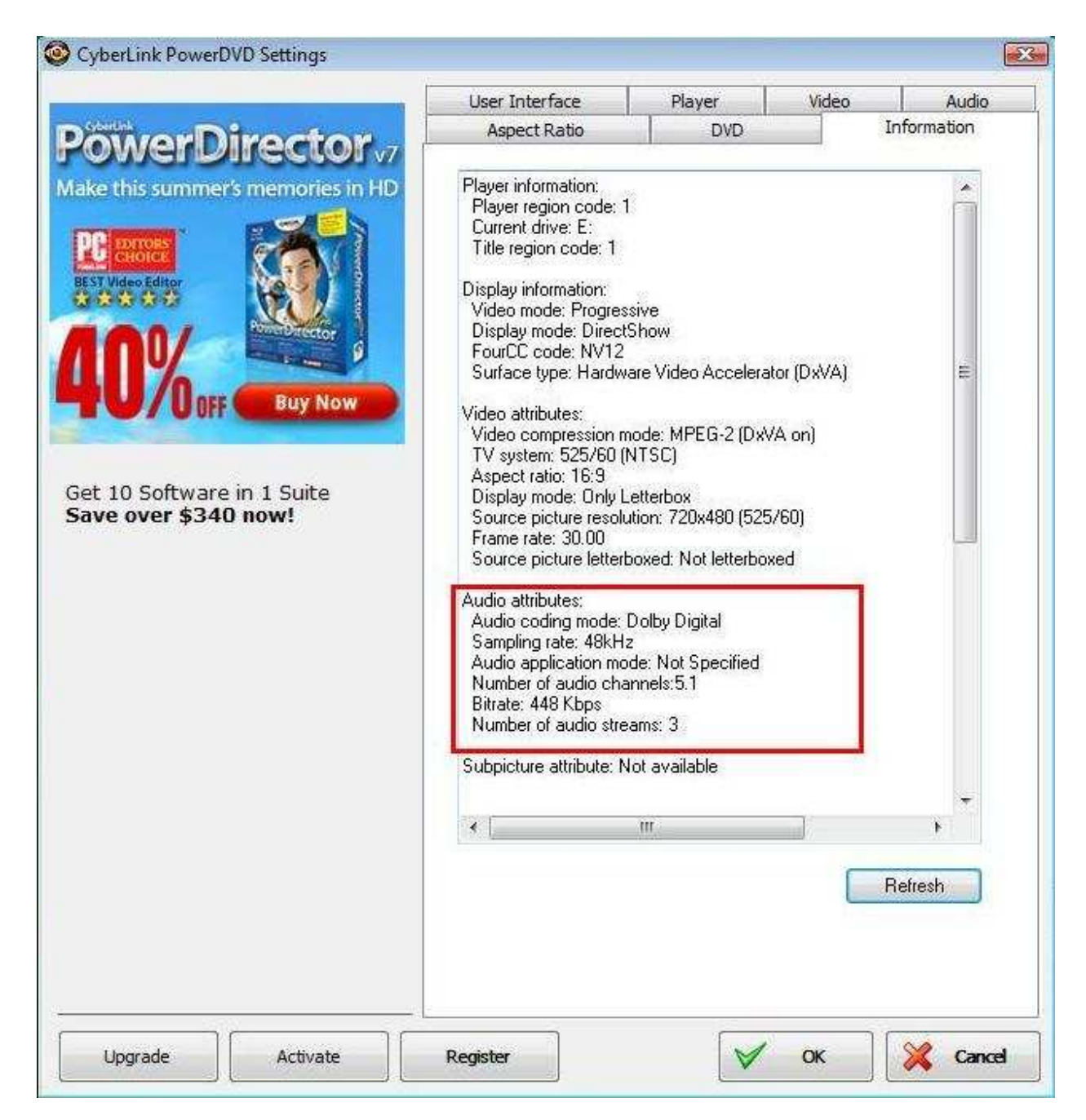

\*If you want to output DTS 5.1, please select it in audio menu of DVD.

\*For your information, the source of the test is a DVD which supports both DD5.1 and DTS 5.1,

## with ION330?

A: Some suggestions as below may solve the issue,

- 1. Please re-install your Windows XP and install required driver in such order :
  - a. HD Audio Driver and Application(VIA HD Audio driver)
  - b. Onboard HDMI HD driver (Nvidia HDMI driver)
  - c. All in 1 driver.
- 2. Refering to the attached picture, please install a display driver in support CD -> Others -> Display -> XP32\_185.66 -> Setup.exe

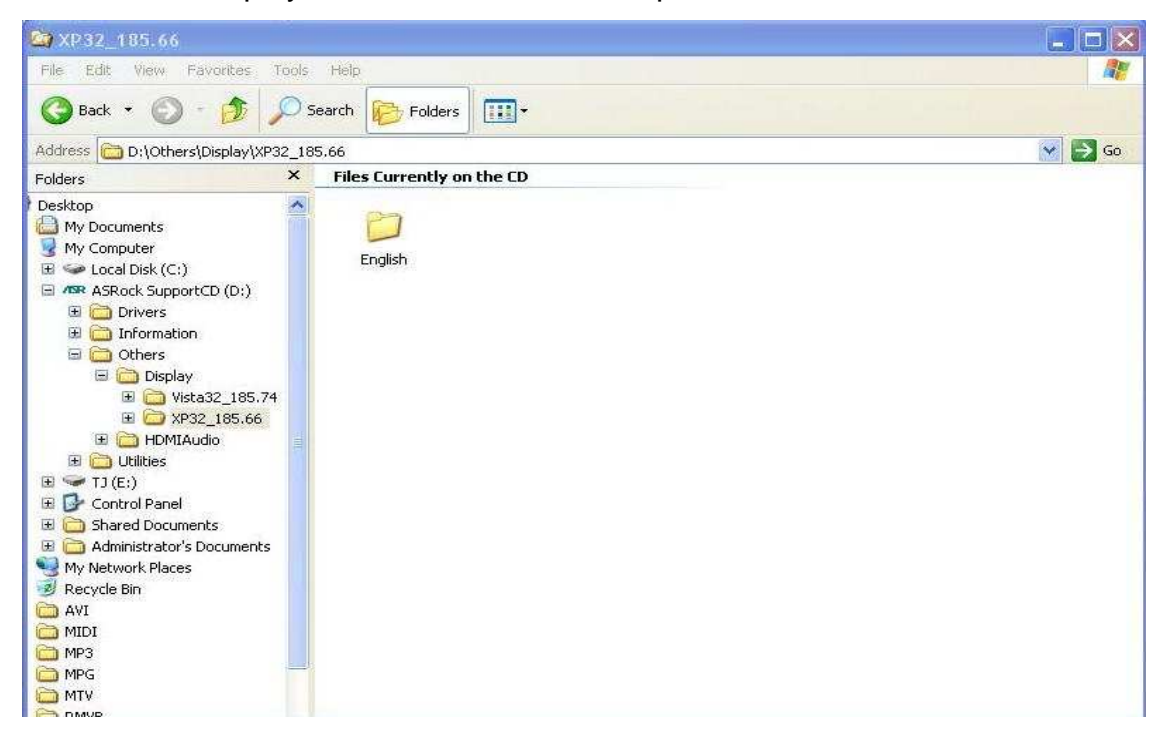

3. Please check your VGA driver version has been update to 6.14.11.8576 by device management.

| 📙 Computer Man                                                                                                    | NVIDIA ION Properties                                                                                                    |                                                                                                    |   |
|----------------------------------------------------------------------------------------------------|----------------------------------------------------------------------------------------------------|----------------------------------------------------------------------------------------------------|---|
| 📕 File Action Vi                                                                                                    | General Driver Details Resources                                                                                                    | Driver File Details                                                                                                    | × |
| <ul> <li>← → È E</li> <li>Computer Manage</li> <li>System Tools</li> <li>⊕ ⊕ Event View</li> <li>⊕ ⊕ Event View</li> <li>⊕ ⊕ Event View</li> <li>⊕ ⊕ Performan</li> <li>⊕ ⊕ Performan</li> <li>⊕ ⊕ Performan</li> <li>⊕ ⊕ Removable</li> <li>⊕ ⊕ Removable</li> <li>⊕ ⊕ Removable</li> <li>⊕ ⊕ Storage</li> <li>⊕ ⊕ Storage</li> </ul> | NVIDIA ION         Driver Provider:       NVIDIA         Driver Date:       4/20/2009         Driver Version:       Not available         Digital Signer:       Not digitally signed         Driver Details       To view details about the driver files.         Update Driver       To update the driver for this device. | NVIDIA ION Driver files:  C:\WINDOWS\system32\DRIVERS\rv4_mini.sys C:\WINDOWS\system32\rv4_disp.dll C:\WINDOWS\system32\rvcod.dll C:\WINDOWS\system32\rvcod. |   |
| <u>*</u>                                                                                                    | Roll Back Driver       If the device fails after updating the driver, roll back to the previously installed driver.         Uninstall       To uninstall the driver (Advanced).         DK       Cancel                                                                                                    | Copyright: (C) NVIDIA Corporation. All rights reserved.<br>Digital Signer: Not digitally signed                                                                                                    | 1 |

4. Since when ever you plugged the rear speaker to ION330, the sound playback

would AUTOMATICALLY set to "HD Audio Rear Output", therefore, during the test, please ONLY connect HDMI to the TV, and make sure the sound playback is set to "Nvidia HD Audio"

## 3. Q: I have plug two Nvidia VGA cards on my motherboard but, I cannot find the Enable SLI option in NVidia Control panel?

A: Following steps as below may help you to solve this issue.

- 1. If your motherboard has the SLI/XFire switch card, please put the SLI/XFire Switch card to 8x/8x, if there is no switch card on your motherboard, please skip this step.
- 2. Remove the graphics card from the PCI-E 1 slot.
- 3. Restart Windows.
- 4. Install the driver for the graphics card (again).
- 5. Put the VGA card back into the PCI-E 1 slot, and put the SLI bridge on.
- 6. Activate SLI function by Nvidia control panel ...

| NVIDIA Control Panel                                                                |                                                                                                    |                                                                                                    |
|-------------------------------------------------------------------------------------|----------------------------------------------------------------------------------------------------|----------------------------------------------------------------------------------------------------|
| File Edit View 3D Settings Help                                                     |                                                                                                    |                                                                                                    |
| 🔇 Back + 🕥 🛛 🚮 🎹 Advan                                                              | ced Settings 👻                                                                                                    |                                                                                                    |
| Select a Task                                                                       |                                                                                                    |                                                                                                    |
| 3D Settings                                                                         | Set SLI and Physk con                                                                                                    | Restore Defaults                                                                                                    |
| Adjust image settings with preview                                                  | Set SLI and PhysX configuration                                                                                                    | GPUs for significant improvements in rendering performance and image<br>at can utilize GPU acceleration to provide amazing real-time physics effects.               |
| Change resolution                                                                   | 1. Contraction of the second second sec |                                                                                                    |
| Adjust desktop color settings<br>Adjust desktop size and position<br>Rotate display | Olisabled<br>© Enabled                                                                                                    | 2. Select an SLI configuration:                                                                                                    |
| Networking                                                                          | Contrast on City and Summations                                                                                                    | O Do not use SLI                                                                                                    |
| Configure FirstPacket Settings                                                      | O Do not use SLT                                                                                                    | Epable SLT (recommended)                                                                                                    |
| Adjust video color settings                                                         | Enable SLI (recommended)                                                                                                    |                                                                                                    |
|                                                                                     |                                                                                                    |                                                                                                    |
|                                                                                     | 2. Select the SLT focus displays                                                                                                    |                                                                                                    |
|                                                                                     | weensen                                                                                                    |                                                                                                    |
|                                                                                     | [W2200392                                                                                                    |                                                                                                    |
|                                                                                     |                                                                                                    |                                                                                                    |
|                                                                                     | Description:<br>Your NVIDIA GPUs will work together to increase the rend<br>and physics processing will occur on the same GPU if Phys<br>card to serve as the Physx processor. Some display settin<br>flat panel scalino.                                                                                                    | lering performance of your 3D applications. Graphics<br>X is enabled and there is not an additional graphics<br>gs may be altered such as rotation, resolution, and |
|                                                                                     | Typical usage scenarios:<br>• Playing 3D games<br>• Using any application that renders hardware-accelerate                                                                                                    | d Direct3D or OpenGL content 3.                                                                                                    |
| System Information                                                                  | 1×                                                                                                    | Apply Cancel                                                                                                    |

7. Or please download the latest VGA driver from Nvidia Web Site and try the new driver.

http://www.nvidia.com/Download/index.aspx?lang=en-us